1. Remove earlier installed safeNet driver from your PC.

In windows 7 PC:

Click on Start $\rightarrow$ Control Panel $\rightarrow$  Program and Features $\rightarrow$  Remove SafeNet Driver

In windows XP PC:

Click on Start  $\rightarrow$  Setting  $\rightarrow$  Control Panel  $\rightarrow$  Add Remove Program  $\rightarrow$  Remove SafeNet Driver

| Organize +                                                     |                                  |                   |         |                     |
|----------------------------------------------------------------|----------------------------------|-------------------|---------|---------------------|
| Name *                                                         | + Publisher                      | + Installed + Siz | e  +    | Version +           |
| C Microsoft SQL Server 2005 Compact Edition [ENU]              | Microsoft Corporation            | 10-06-2011        | 1.69 MB | 3.1.0000            |
| Microsoft Visual C++ 2005 Redistributable                      | Microsoft Corporation            | 01-12-2011        | 342 KB  | 8.0.59193           |
| Microsoft Visual C++ 2000 Redistributable - x06 9.8.30729.17   | Microsoft Corporation            | 12-04-2012        | 596 KB  | 9.0.30729           |
| Microsoft Visual C++ 2010 x86 Redistributable - 18.0.30319     | Microsoft Corporation            | 30-05-2012        | 11.8 MB | 10.0.30319          |
| 😸 Mozilia Firefox 20.0.1 (x8fi en-US)                          | Mozilla                          | 12-04-2013        | 46.1 MB | 20.0.1              |
| 🙆 Mozilla Maintenance Service                                  | Mozille                          | 12-04-2013        | 330 KB  | 20.8.1              |
| MSIML 4.0 SP3 Parser                                           | Microsoft Corporation            | 38-05-2012        | 1.47 MB | 4.30.2100.0         |
| MSIML 4.0 SP3 Parser (KB2758694)                               | Microsoft Corporation            | 25-01-2013        | 1.54 MB | 4.30.2117.0         |
| Nokia Connectivity Cable Driver                                | Nokia                            | 38-05-2012        | 3.35 MB | 7.1.78.0            |
| Nokia Ovi Suite                                                | Nokia                            | 01-11-2011        |         | 3.1.1.90            |
| 😥 Nokia Ovi Suite Software Updater                             | Nokia Corporation                | 25-00-2011        | 44.5 MB | 02.07.004.45780     |
| Nokia PC Suite                                                 | Nokia                            | 30-05-2012        |         | 7,1,62,1            |
| Nokia Software Updater                                         | Nokia Corporation                | 30-05-2012        | 55.8 MB | 3.0.655             |
| 🗄 NateTab Light 6 (Remove only)                                | Fookes Holding Ltd               | 21-07-2011        | 3,05 MB | 6.2                 |
| Opera Mobile                                                   | Opera Software ASA               | 01-12-2011        | 25.1 MB |                     |
| PC Connectivity Solution                                       | Nokia                            | 30-05-2012        | 14.7 MB | 11.5.29.0           |
| PL/SQL Developer                                               |                                  | 20-07-2011        |         |                     |
| PuTTY version 0.68                                             | Simon Tatham                     | 20-07-2011        |         | 0.60                |
| QuickTest Add-in for Quality Center                            | Mercury Interactive              | 10-12-2011        | 118 MB  | 9.2.0.0             |
| 🚰 QuickTest Professional                                       | Mercury Interactive              | 17-10-2011        | 457 MB  | 9.2.0.0             |
| 🛢 QuickTime                                                    | Apple Inc.                       | 22-05-2012        | 73.2 MB | 7.72.80.56          |
| Realtek High Definition Audio Driver                           | Realtek Semiconductor Corp.      | 18-86-2011        |         | 6.0.1.5876          |
| RSA Authentication Agent 7.0 for Microsoft Windows             | RSA, The Security Division of EM | IC 20-09-2011     | 12.8 MB | 7.0.2.35            |
| 🕘 Safari                                                       | Apple Inc.                       | 22-05-2012        | 104 MB  | 5.34.57.2           |
| SafeNet Authentication Client 8.1                              | SafeNet, Inc.                    | 07-06-2013        | 31.3 MB | 8,1,65.0            |
| SafeNet iKey Driver v4.1.1.5                                   | SafeNet, Inc.                    | 07-86-2013        |         | 4.1.1               |
| SC-SED Lite                                                    | K.D.K. Softwares () Pvt. Ltd.    | 05-06-2013        | 7.91 MB | 1.00.0000           |
| Windows Driver Package - Gemalto SmartCard (06/04/2011 8.3.1.3 | ) Gemalto                        | 22-04-2013        |         | 06/04/2011 8.3.1.3  |
| Windows Driver Package - Nokia Modern (02/25/2011 4.7)         | Nokia                            | 30-05-2012        |         | 02/25/2011 4.7      |
| Windows Driver Package - Nokia Modern (02/25/2011 7.01.8.9)    | Nokia                            | 30-05-2012        |         | 02/25/2011 7.01.0.9 |
| Windows Driver Package - Nokia pccsmcfd (08/22/2008 7.0.0.0)   | Nokia                            | 30-05-2012        |         | 08/22/2008 7.0.0.0  |
| Windows Live Essentials 2011                                   | Microsoft Corporation            | 18-86-2011        |         | 15.4.3508.1109      |
| Windows Live Mesh ActiveX Control for Remote Connections       | Microsoft Corporation            | 10-06-2011        | 5.57 MB | 15.4.5722.2         |
| WinRAR 4.01 (32-bit)                                           | win.rar GmbH                     | 23-07-2011        |         | 4.01.0              |

## 2. Download the Gemalto token driver from <a href="http://www.cdslindia.com/help.html">http://www.cdslindia.com/help.html</a>

(Downloaded Zip file contain two files SCSEDLiteDriver.exe and gtop11dotnet.dll )

| <ul> <li>Pho-respondent Fastures &amp; Revolts of new otio</li> </ul>                                                                                                    |  |
|----------------------------------------------------------------------------------------------------|--|
| <ul> <li>Adjute Error while logic to East/Easted system</li> </ul>                                                                                                    |  |
| <ul> <li>Problem in Reports Doversaid on new aller for setublics click term.</li> </ul>                                                                                                    |  |
| <ul> <li>Check your rooten comparably with Microsoft Silvertight</li> </ul>                                                                                                    |  |
| <ul> <li>Get Microsoft Silverlight For vendoes OS / For MAC OS</li> </ul>                                                                                                    |  |
| + Pis Streetigtd                                                                                                    |  |
| + Cartificate Chan for Universign                                                                                                    |  |
| Help on Etokes                                                                                                    |  |
| •                                                                                                    |  |
| Contraction of the second second                                                                                                    |  |
| <ul> <li>L. Sabuel - USB Tokes Drivers and Peop</li> </ul>                                                                                                    |  |
| Owners diversities                                                                                                    |  |
| <ul> <li>Developed way 2032 Developer (For the tell OS env())</li> </ul>                                                                                                    |  |
| 2000 C                                                                                                    |  |
| Service and the service and the service of the service of the serv |  |
| <ul> <li>2. Skmado – USB Some Driver and Party</li> </ul>                                                                                                    |  |
| * Orientael Genutio International                                                                                                    |  |
| <ul> <li>How to install? Help for Generalis token driver 🕮</li> </ul>                                                                                                    |  |
| * 🛋 Drauk, Gemaits token                                                                                                    |  |
| + Worldy my Linkon                                                                                                    |  |
| Help on Digital Signature Cottilicate (05C)                                                                                                    |  |
| 1875a                                                                                                    |  |
| 10 - 21                                                                                                    |  |
| * New Deptar Departure Contribute Developent Form (Dir) 444                                                                                                    |  |
| Clashi ha decorrectatore for estance DIC diffe 😅                                                                                                    |  |
| + Destroyed Touch and Played Benards (IMID)                                                                                                    |  |
|                                                                                                    |  |
| Name of State of Enclosures Enclose                                                                                                    |  |
| Automatic Barry management of PDPC to have                                                                                                    |  |
| a construction of an event staff in course or staffing                                                                                                    |  |

- 3. Install the driver
- 4. For driver installation verification open the following URL https://web.cdslindia.com/easieasiest/verifytoken.html

| G    | 0-    | 🥖 ht     | tps://web.co | dslindia.o | :om/easi | easiest/verifytok | en.html   |           | P +          |
|------|-------|----------|--------------|------------|----------|-------------------|-----------|-----------|--------------|
| File | Edit  | View     | Favorites    | Tools      | Help     |                   |           |           |              |
| 숧    | 💠 CDS | L Live 🤞 | 🞒 EasiEasie  | st 💠 C     | MC Test  | 🧿 Test Login      | 🚸 IL Test | 🗿 CMC DDP | 🚸 Central De |

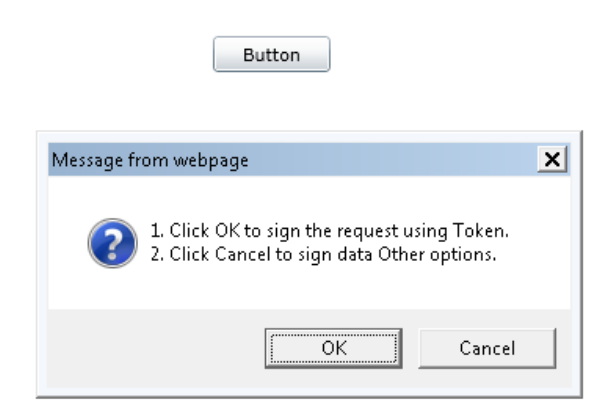

| Select Your Device Type     |                      |   |        | × |
|-----------------------------|----------------------|---|--------|---|
| Select Device Type:         | Select device type   | - |        |   |
|                             | Select device type   |   |        |   |
| Location of Library File    | Aladdin eToken       |   | Browse | ٦ |
| Ecolution of Elistary file. | Rainbow iKey Token   |   | DIOW3C | - |
|                             | Gemalto Java Token   |   |        |   |
|                             | Gemalto DotNet Token |   |        |   |
|                             | Other                |   |        |   |

# Select the device type as **Other**

|           | ×                      |
|-----------|------------------------|
| Other 💌   |                        |
|           | Browse                 |
| OK Cancel |                        |
|           | Other  Other OK Cancel |

# Click on Browse for Library Files

| 🛓 Select a File        |                             | ×           |
|------------------------|-----------------------------|-------------|
| Look in: 📑             | System32                    | - A C B E   |
|                        | 🗋 grcauth2.dll              |             |
|                        | 🗋 Groupinghc.dll            |             |
|                        | 🗋 gswag32.dll               |             |
|                        | 🗋 gswdll32.dll              |             |
|                        | 🗋 gtop11dotnet.dll          |             |
|                        | 🗋 hal.dll                   |             |
| •                      | III                         |             |
| File <u>N</u> ame:     | gtop11dotnet.dll            |             |
| Files of <u>T</u> ype: | Dynamic Link Library(*.dll) | -           |
|                        |                             | Open Cancel |

Select the library file from the following location:

C:\Windows\System32\gtop11dotnet.dll

If the above file is not present then copy it from driver zip folder and paste it in the above path.

| Select Your Device Type   |                                    | x      |
|---------------------------|------------------------------------|--------|
| Select Device Type:       | Other 💌                            |        |
| Location of Library File: | \windows\system32\gtop11dotnet.dll | Browse |
|                           | OK                                 |        |
|                           |                                    |        |

#### Enter the token password

| Password Dialog |        | × |
|-----------------|--------|---|
| Enter Password: |        |   |
| ОК              | Cancel |   |

### Select the certificate

| ect Signer Certifica<br>Select yo<br>Click [Vie | te<br>our digital certificate t<br>ww Certificate] to viev | o digitally sign<br>w more details | file(s)<br>of the certificate |                |
|-------------------------------------------------|------------------------------------------------------------|------------------------------------|-------------------------------|----------------|
| Issued To                                       | Issued By                                                  | Serial No                          | Expiration Date               | Issuer Det:    |
| Demo2                                           | TCS sub-CA for T                                           | 3434dde4a                          | Sat Aug 03 15:05              | CN=TCS sub-C 🔺 |
| Rao Ravichandran                                | TCS sub-CA for T                                           | 692b2d861                          | Tue Mar 18 12:53              | CN=TCS sub-C   |
| 4                                               |                                                            |                                    |                               |                |
| ⊻iew Certificate                                |                                                            | [                                  | <u>o</u> k                    | <u>C</u> ancel |
| opyright (c) 2008 Ta                            | ta Consultancy Serv                                        | ices Limited.                      |                               |                |

# Click on OK

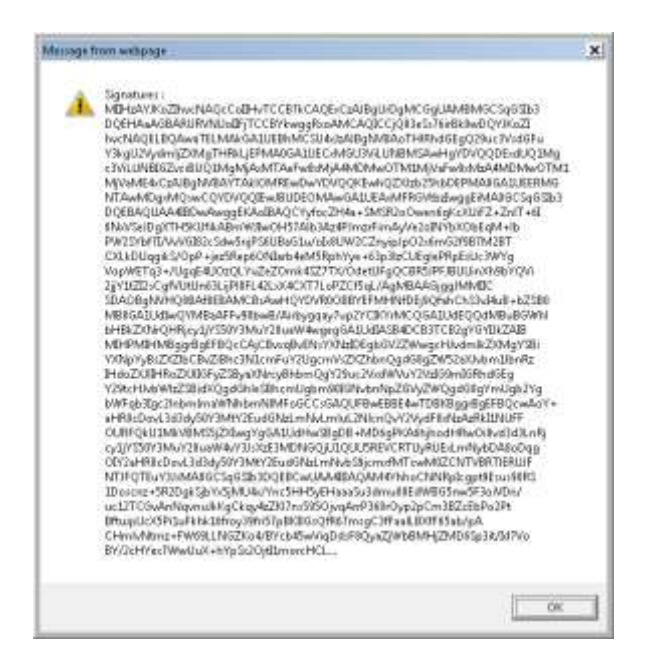

## Click on OK

| > Verify!             | E-tuken       | * O CDSL: TSSTormSinger Help |  |
|-----------------------|---------------|------------------------------|--|
| in Edit View Envertes |               | Tools Help                   |  |
|                       |               |                              |  |
|                       | Verify Serial | d Number                     |  |
|                       | A STATISTICS  |                              |  |

Certificate serial number is appeared.